# Client WMS Portal.

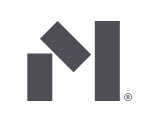

The Client WMS Portal is a tool for Material Bank partners that gives you access to real-time inventory levels and product activity over the last 180 days on the platform.

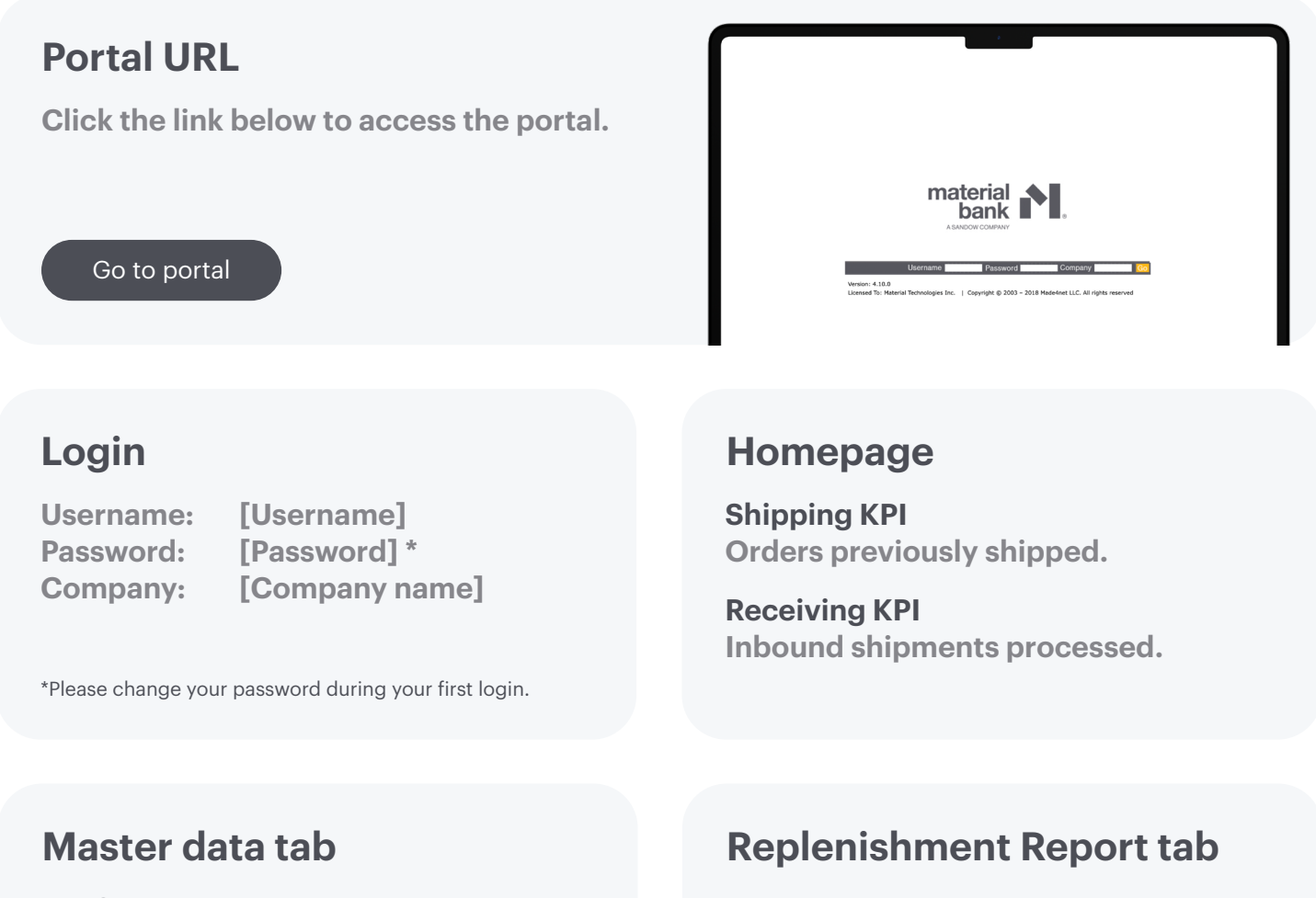

MB SKU Search individual SKUs or view all active SKUs.

Inventory levels for all active SKUs along with 6-month usage.

# Client WMS Portal.

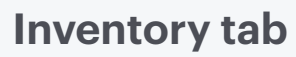

**Daily inventory transactions** View all SKU transactions shipped or received.

#### **Inventory summary** Search active SKUs and their total inventory count.

## **Transaction tab**

**Receipts** Search inbound shipments processed on a SKU level.

Adjustments Search inventory adjustments made on theSKU level.

## **Reporting tools**

Filters records Clear filters Search criteria Show details View record Back to search Export as CSV

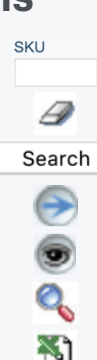

## FAQs

What are the key product identifier terms I need to know?

#### MBID

The unique identifier Material Bank assigns to your company.

#### **MB SKU**

The SKU Material Bank assigns each of your items.

#### Manufacturer SKU

The SKU number you have assigned to each of your items.

# Client WMS Portal.

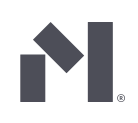

### How can I view my active SKUs?

Go to the "Master Data" tab and select "MB SKU" in the drop down. To view all active SKU's, click "Search." To search for a specific SKU, enter your manufacturer SKU number and then click "Search."

### How can I view my active inventory stock levels?

Go to the "Inventory" tab and select "Inventory Summary" in the drop down. Use the filter fields to view a specific SKU.

# How can I view my low inventory stock levels?

Click on the "Alerts" tab. The information will be under "Inventory Alerts."

# How do I change my password?

Go to "User Details" in the top right-hand corner, then click on the "Password" tab.